## CONFIGURATION DE JAVA 7 POUR TRAVAILLER AVEC SYDONIAWORLD

Ce document vous montre comment procéder à la configuration de Java 7 afin d'utiliser le programme SydoniaWorld.

Pour un meilleur rendement, il est préférable de procéder à une désinstallation de toute version de java se trouvant dans votre ordinateur. Pour ce cas, faites-vous assister par un informaticien pour ne pas rencontrer de problèmes.

NB : La désinstallation n'est faite que si vous avez une autre version de java installée dans votre ordinateur.

Apres désinstallation, procédez comme suit :

1. Lancez votre navigateur et saisir l'adresse suivante :

http://192.168.200.104:8443/DGDA

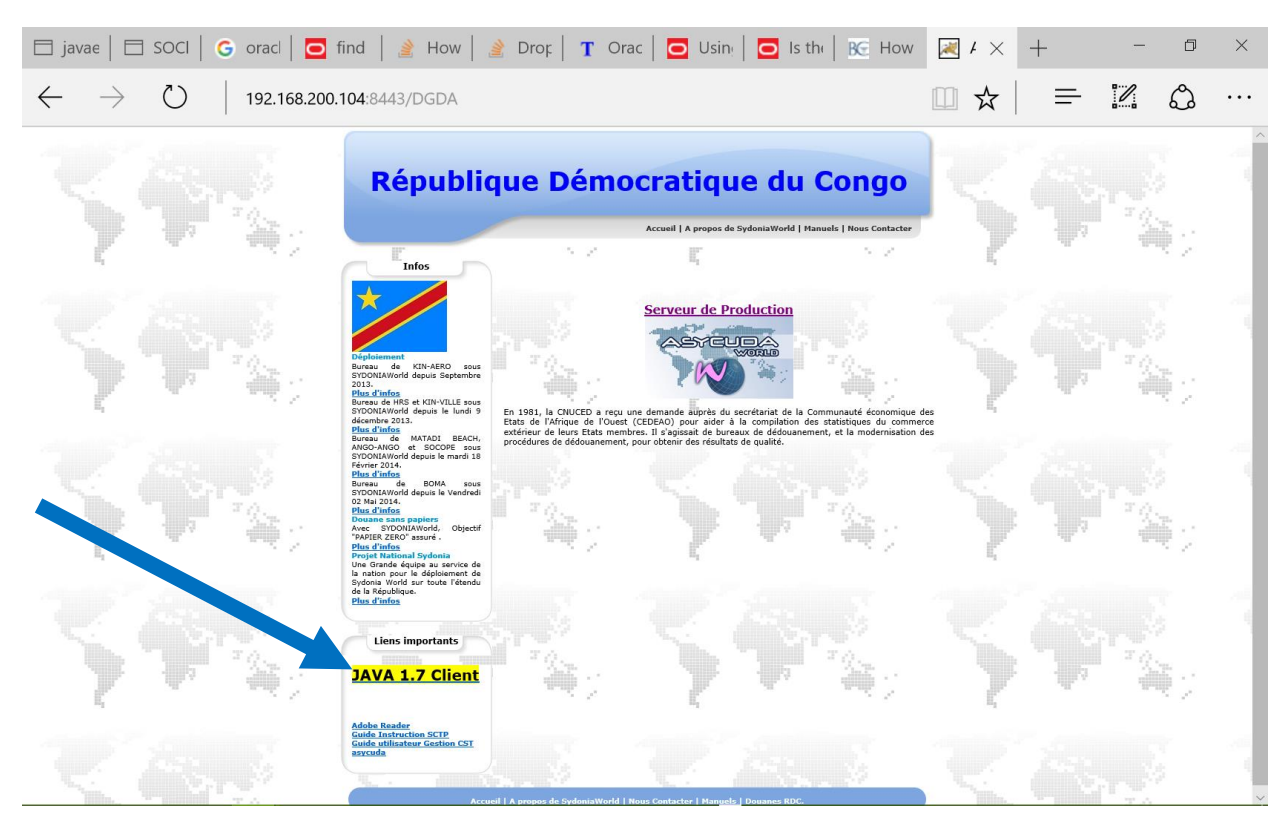

2. Cliquer sur JAVA 1.7 Client comme sur l'image ci-dessus pour télécharger l'application.

3. Apres téléchargement, veuillez installer l'application java sur votre poste de travail. (De préférence faites-vous assister par un informaticien)

4. Apres installation complète de l'application aller au menu Démarrer de Windows et cliquer sur panneau de configuration

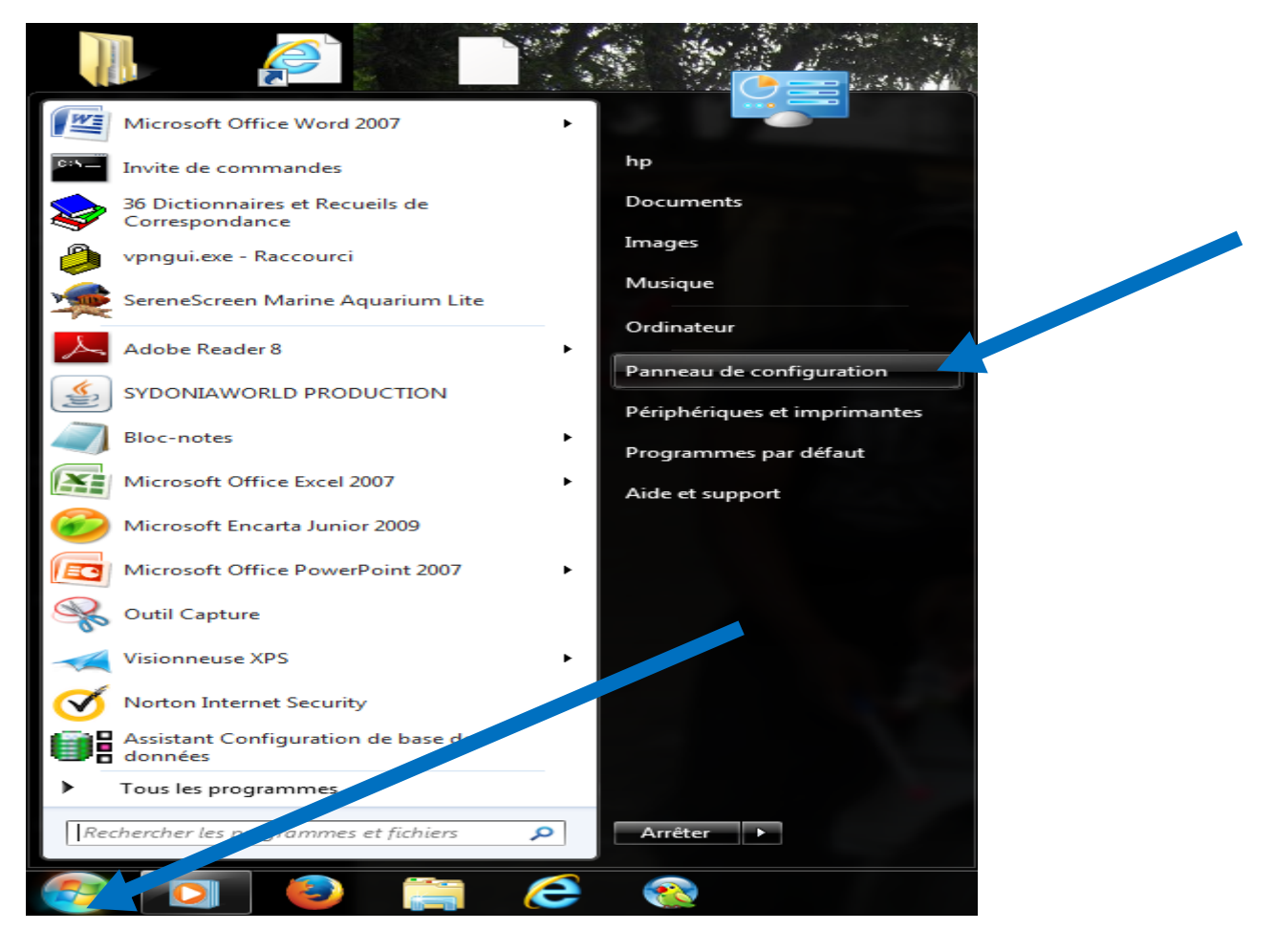

5. A la fenêtre panneau de configuration, cliquez sur Java

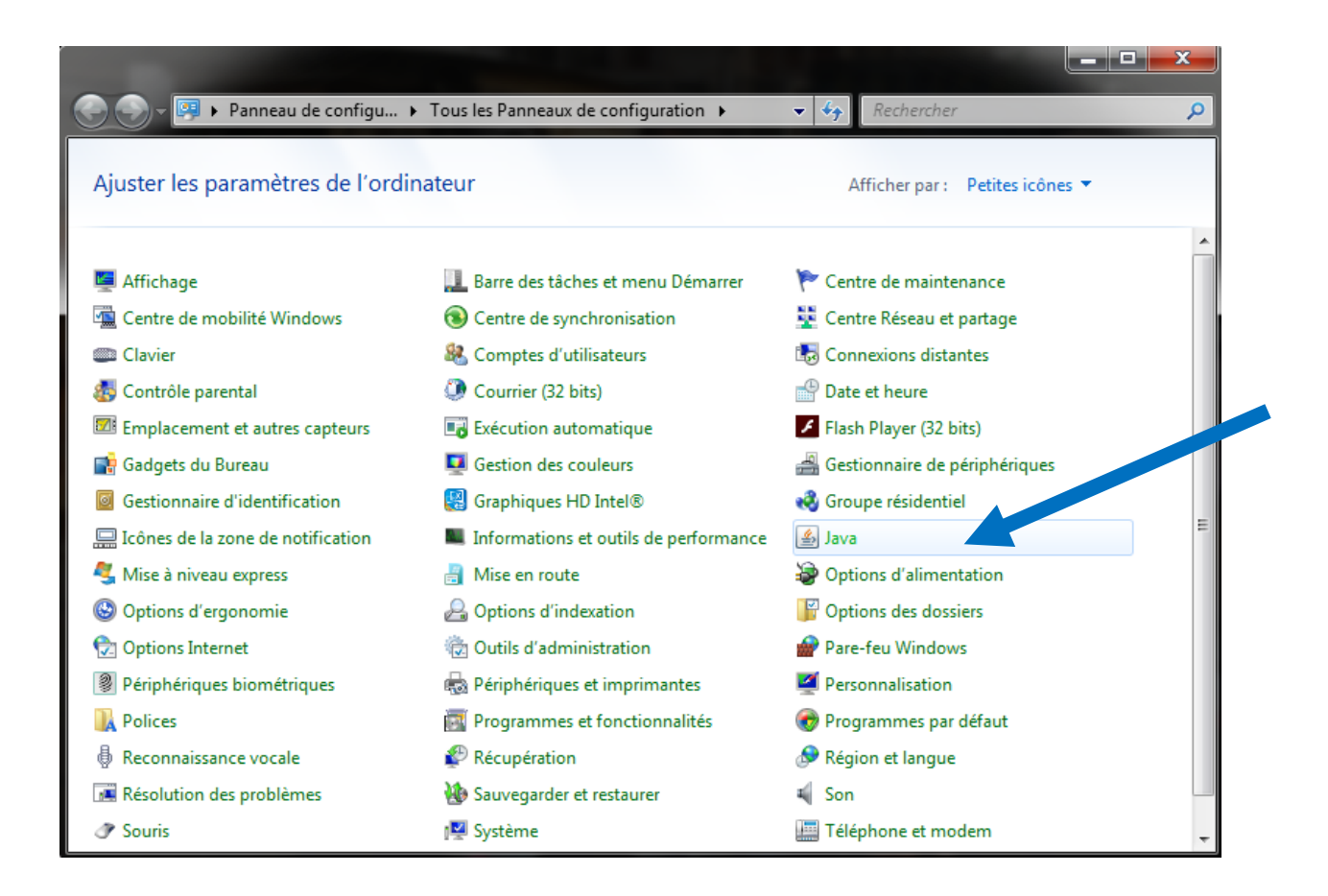

6. A l'ouverture de la boite de dialogue, cliquez sur l'onglet sécurité et cliquez ensuite sur le bouton modifier la liste des sites comme sur l'image.

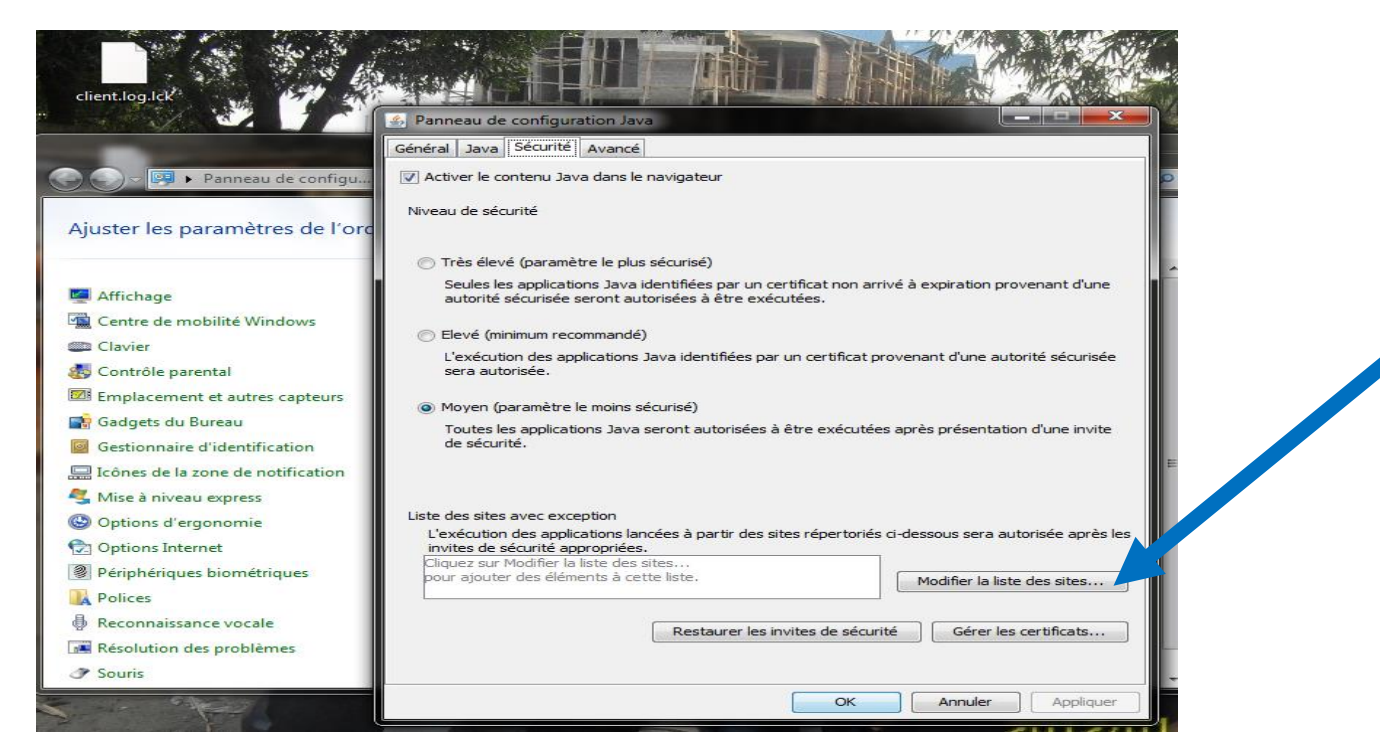

## 7. A l'ouverture cliquez sur Ajouter

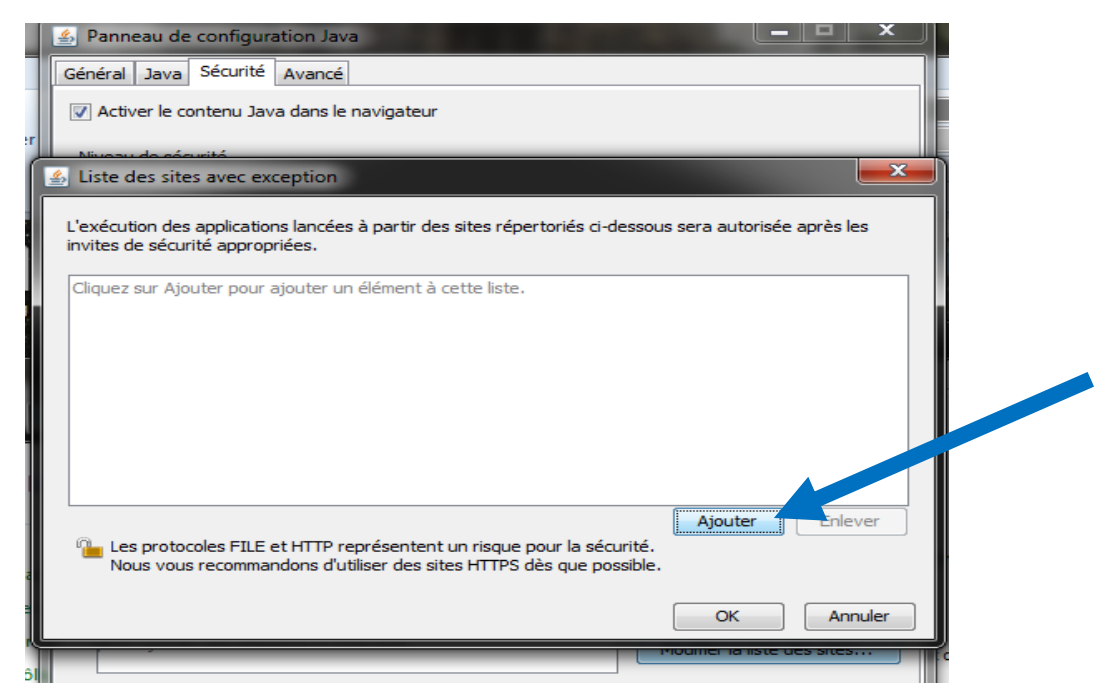

8. Entrer l'adresse du serveur comme sur l'image et cliquez sur Ajouter

| 🕌 Liste des sites avec exception                                                                                                    | ×    |
|----------------------------------------------------------------------------------------------------|------|
| L'exécution des applications lancées à partir des sites répertoriés ci-dessous sera autorisée après les<br>invites de sécurité appropriées. |      |
| Emplacement                                                                                                    |      |
| http://192.168.200.104:8443/DGDA                                                                                                    | コ    |
|                                                                                                    |      |
|                                                                                                    |      |
|                                                                                                    |      |
|                                                                                                    |      |
|                                                                                                    |      |
| Ajouter Enlever                                                                                                    |      |
| Nous vous recommandons d'utiliser des sites HTTPS dès que possible.                                                                         |      |
|                                                                                                    | er D |
|                                                                                                    | *    |

9. Confirmez en cliquant sur Continuer et validez par OK pour prendre en compte les valeurs.

| Avertissement de sécurité - Emplacement HTTP   L'inclusion d'un emplacement HTTP dans la liste des sites avec exception représente un risque pour la sécurité   sécurité   Emplacement : http://192.168.200.104:8443   Les emplacements qui utilisent le protocole HTTP représentent un risque pour la sécurité et peuvent compromettre la sécurité des données personnelles sur votre ordinateur. Nous vor recommandons d'inclure uniquement des sites HTTPS sur la liste des sites avec exception   Cliquez sur Continuer pour accepter cet emplacement ou sur Annuler pour abandon der cette modification.   Continuer Annuler | ± ۱ |                                                                                                    |  |
|----------------------------------------------------------------------------------------------------|-----|----------------------------------------------------------------------------------------------------|--|
| L'inclusion d'un emplacement HTTP dans la liste des sites avec exception représente un risque pour la sécurité   sécurité   Emplacement : http://192.168.200.104:8443   Les emplacements qui utilisent le protocole HTTP représentent un risque pour la sécurité et peuvent compromettre la sécurité des données personnelles sur votre ordinateur. Nous voir recommandons d'inclure uniquement des sites HTTPS sur la liste des sites avec exception   Cliquez sur Continuer pour accepter cet emplacement ou sur Annuler pour abandou ter cette modification.   Continuer Annuler                                               | Av  | rertissement de sécurité - Emplacement HTTP                                                                                                    |  |
| Emplacement : http://192.168.200.104:8443   Les emplacements qui utilisent le protocole HTTP représentent un risque pour la sécurité et peuvent compromettre la sécurité des données personnelles sur votre ordinateur. Nous vou recommandons d'inclure uniquement des sites HTTPS sur la liste des sites avec exception   Cliquez sur Continuer pour accepter cet emplacement ou sur Annuler pour abandon er cette modification.   Continuer                                                                                                    |     | L'inclusion d'un emplacement HTTP dans la liste des<br>sites avec exception représente un risque pour la<br>sécurité                                                                                                    |  |
| Cliquez sur Continuer pour accepter cet emplacement ou sur Annuler pour abandoruer cette modification.                                                                                                    |     | Emplacement : http://192.168.200.104:8443<br>Les emplacements qui utilisent le protocole HTTP représentent un risque pour la sécurité et<br>peuvent compromettre la sécurité des données personnelles sur votre ordinateur. Nous vor |  |
|                                                                                                    |     | Cliquez sur Continuer pour accepter cet emplacement ou sur Annuler pour abandoruer cette modification.                                                                                                    |  |

| Anneau de configuration Java                                                                                                    |  |
|----------------------------------------------------------------------------------------------------|--|
| Général Java Sécurité Avancé                                                                                                    |  |
| ☑ Activer le contenu Java dans le navigateur                                                                                                    |  |
| Niveau de sécurité                                                                                                    |  |
| Très élevé (paramètre le plus sécurisé)                                                                                                    |  |
| Seules les applications Java identifiées par un certificat non arrivé à expiration provenant d'une<br>autorité sécurisée seront autorisées à être exécutées. |  |
| Elevé (minimum recommandé)                                                                                                    |  |
| L'exécution des applications Java identifiées par un certificat provenant d'une autorité sécurisée<br>sera autorisée.                                        |  |
| Moyen (paramètre le moins sécurisé)                                                                                                    |  |
| Toutes les applications Java seront autorisées à être exécutées après présentation d'une invite<br>de sécurité.                                              |  |
| Liste des sites avec exception                                                                                                    |  |
| L'exécution des applications lancées à partir des sites répertoriés ci-dessous sera autorisée après les<br>invites de sécurité appropriées.                  |  |
| http://192.168.200.104:8443/DGDA Modifier la liste des sites                                                                                                 |  |
|                                                                                                    |  |
| Restaurer les invites de sécurité Gérer le certificats                                                                                                    |  |
|                                                                                                    |  |
| OK Annuler Appliquer                                                                                                    |  |
| Fermer le panneau de configuration Jav<br>toutes les modifications apportées                                                                                 |  |